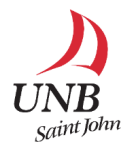

Press firmly on the display labeled **AV Controls** to wake up the system and then press again to Enter.

Inputs - On the left, select your Input Source

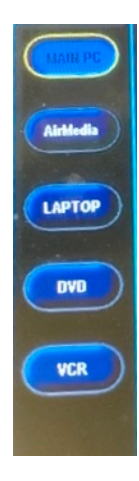

**Main PC** – For using the computer attached to the monitor, mouse, and keyboard on the lectern.

AirMedia - For connecting your laptop, tablet or phone wirelessly.

**Laptop** – If you connected your laptop to the video and/or audio ports built into the lectern.

**DVD** – The DVD player is located in the lectern.

**VCR** - The VCR is located in the lectern.

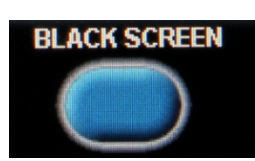

**Black Screen** - The Black Screen button can be used to temporarily hide what is being projected. However, be sure to turn off the projector when you are done as leaving **Black Screen** activated will damage the projector.

**Volume** - On the right, use the **Program Volume** to adjust the volume of your input.

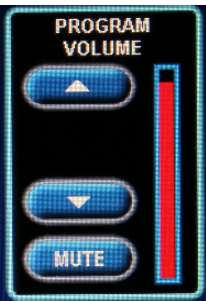

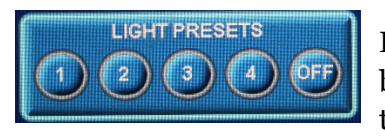

**Lights** - Choose from one of four **Light Presets**. **Preset 4** is best for using the projector as it turns the lights off at the front of the room.

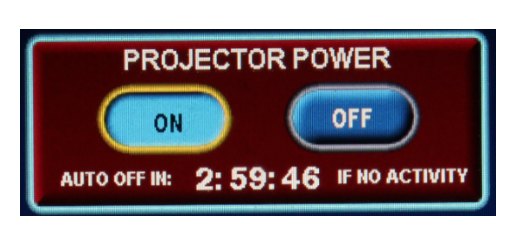

**Power Off** - Once you are done please power **Off** the system. Do not leave the system in **Black Screen** mode for long periods of time as this will cause unnecessary wear on the equipment.

**Auto Off** – The projector will automatically turn off after 3 hours of inactivity. Pressing any button on the Crestron display will reset the countdown.

To resolve or report technical issues please email <u>itservicedesk@unb.ca</u> or call 657-2222.

To schedule training on equipment please contact Kris Doucet, Instructional Technology Specialist, at <u>kdoucet@unb.ca</u> or call 648-5954.

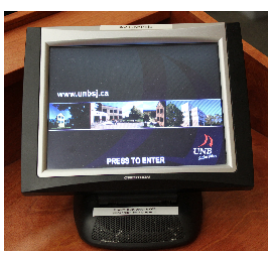